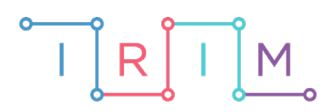

IRIM - Institut za razvoj i inovativnost mladih

# micro:bit u nastavi

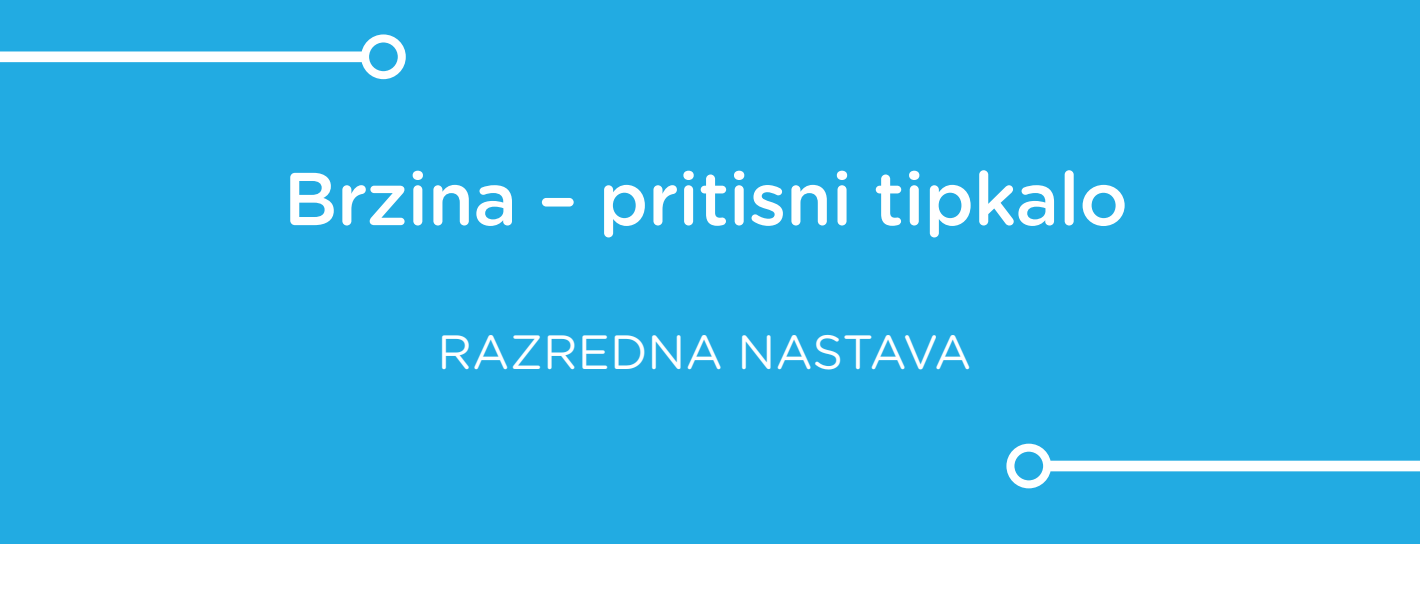

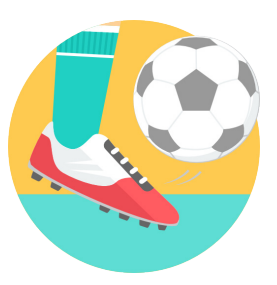

TJELESNA I ZDRAVSTVENA KULTURA

## -O Brzina – pritisni tipkalo

Izradite zabavnu igru u kojoj je cilj pritisnuti tipkalo A na svakom micro:bitu u što kraćem vremenu.

Ovu lekciju možete pronaći na edukacijskom portalu Izradi! na poveznici: <u>https://bit.ly/brzina-pritisni-tipkalo.</u>

## -O Korištenje s učenicima

| Predmet                     | Tjelesna i zdravstvena kultura                                                                                                    |
|-----------------------------|----------------------------------------------------------------------------------------------------|
| Razred                      | 14., osnovna škola                                                                                                    |
|                             | A. 1. 2. Igra jednostavne motoričke igre.                                                                                                    |
|                             | A. 2. 2. Igra motoričke igre.                                                                                                    |
| Odgojno-obrazovni<br>ishodi | <ul> <li>A. 3. 2. Igra i razlikuje elementarne igre prema složenosti te rekvizitima i pomagalima koje koristi.</li> <li>B. 3. 1. Izvodi primjerene vježbe za razvoj motoričkih i funkcionalnih sposobnosti.</li> </ul> |
|                             | <ul> <li>A. 4. 1. Izvodi elemente tehnike pojedinačnih i ekipnih<br/>motoričkih (sportskih) aktivnosti kroz igru.</li> <li>B. 4. 1. Izvodi primjerene vježbe za razvoj motoričkih i</li> </ul>                         |
|                             | funkcionalnih sposobnosti.                                                                                                    |

U igri sudjeluje 10 micro:bitova koji se postave na stol te 1 micro:bit - upravljač koji pokreće igru i mjeri vrijeme. Zadatak učenika je pritisnuti tipkalo A na svih 10 micro:bitova u što kraćem vremenu. Na kraju se ispisuje proteklo vrijeme. Učenici mogu odigrati igru koristeći se samo desnom ili samo lijevom rukom.

## O Opis programa

#### Micro:bit – upravljač

Na ekranu se prikazuje broj pritisnutih tipkala, odnosno micro:bitova. Nakon što se pritisne tipkalo na posljednjem micro:bitu u igri, na ekranu se ispisuje vrijeme potrebno za pritisnuti tipkalo A na svakom micro:bitu u igri. Vrijeme kreće od trenutka pritiska prvog tipkala. Pritiskom na tipkalo B, resetiraju se svi micro:bitovi i igra može krenuti ispočetka.

#### Micro:bit – igra

Pritiskom na tipkalo A, sličica se mijenja iz iks u kvačicu.

Program se izrađuje u MakeCode editoru kojem možete pristupiti preko poveznice: <u>https://makecode.microbit.org/</u>.

## Izrada programa

#### Micro:bit - upravljač

#### 1. korak

Prvo ćete izraditi program za micro:bit - upravljač. Za početak je potrebno kreirati 3 varijable: **Brojac, Start i Vrijeme**. To ćete učiniti pritiskom na **Make a Variable** u kategoriji **Variables**. Zatim postavite iz iste kategorije naredbu **set Vrijeme to 0** u blok **on start**. Isti postupak ponovite i za varijable **Brojac** i **Start**. Nakon toga iz kategorije **Radio** u nastavak programa postavite naredbu **radio set group 1**. To je radio grupa na kojoj će micro:bit upravljač komunicirati s ostalim micro:bitovima. Na kraju naredbom **show leds** uključite prvih 10 svjetlećih dioda (prva dva stupca) na ekranu micro:bita – svaka dioda predstavlja jedan micro:bit u jgri.

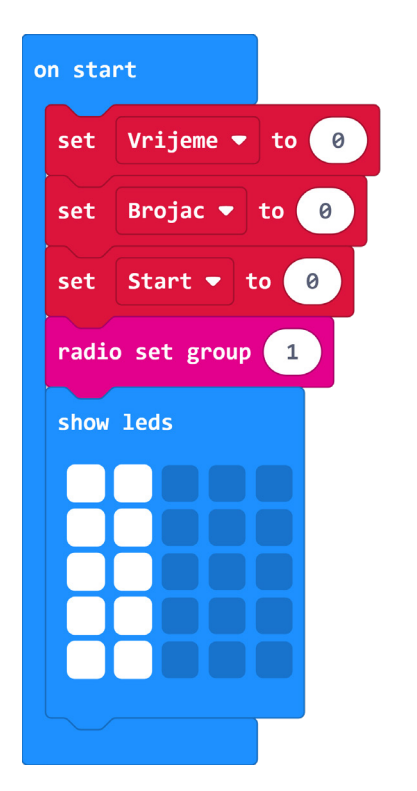

#### 2. korak

Iz kategorije **Radio** u radni prostor postavite blok **on radio recieved recievedNumber**. Naredbe unutar tog bloka će se izvršiti kada micro:bit dobije poruku od micro:bita u igri da je tipkalo pritisnuto. Unutar tok bloka iz kategorije **Logic** postavite **if then** naredbu kojom ćete provjeriti je li vrijednost varijable **Brojac** manja od 10 što znači da igra još nije gotova. Ako je uvjet ispunjen, postavite varijablu **Brojac** na njenu trenutnu vrijednost uvećanu za 1. Varijabla **Brojac** pamti koliko je tipkala A pritisnuto.

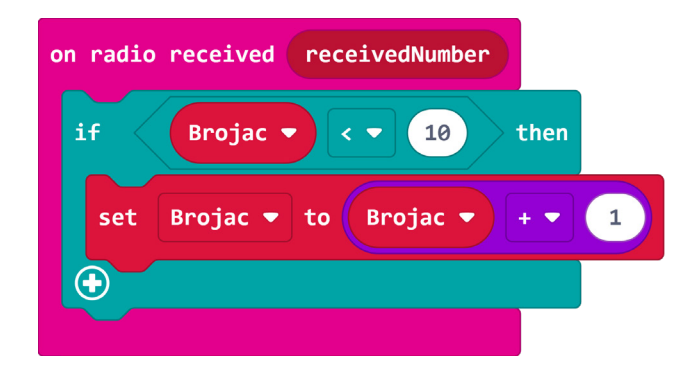

Želite da se na ekranu micro:bita isključuju svjetleće diode koje predstavljaju micro:bite u igri. Kako biste to postigli, ugnijezdite **if then else** blok u prethodni uvjet. Neka se u uvjetu provjerava je li vrijednost varijable **Brojac** manja ili jednaka 5. Ako je uvjet ispunjen, redom se isključuju diode prvog stupca naredbom **unplot** iz kategorije **Leds**. U prvom stupcu, x koordinata je uvijek 0, a y ide od 0 do 4 što ćete dobiti ako varijablu **Brojac** umanjite za jedan. Ako uvjet nije ispunjen, odnosno, vrijednost varijable **Brojac** je veća ili jednaka 6, redom se isključuju diode drugog stupca. U tom slučaju je x koordinata uvijek 1, a y je varijabla **Brojac** umanjena za 6.

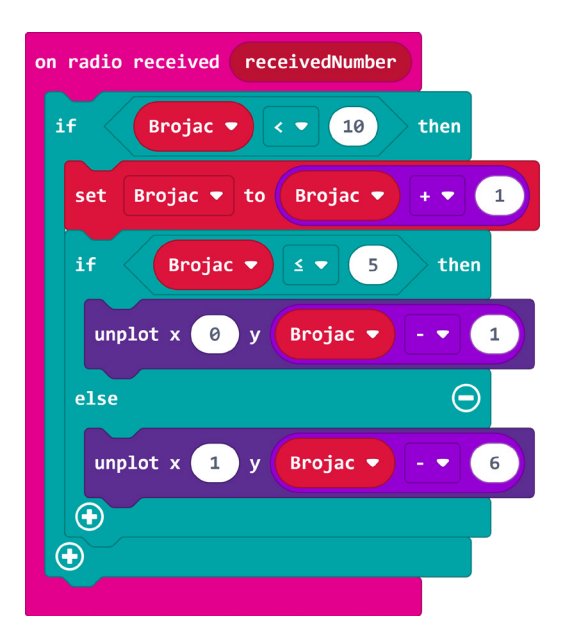

#### 4. korak

U nastavku provjerite uvjet je li vrijednost varijable **Brojac** jednaka 1, što označava da je igra krenula i da treba pokrenuti mjerenje vremena. Ako je uvjet ispunjen, u varijablu **Start** spremite trenutno proteklo vrijeme od pokretanja micro:bita naredbom **running time (ms)** iz kategorije **Input – more**.

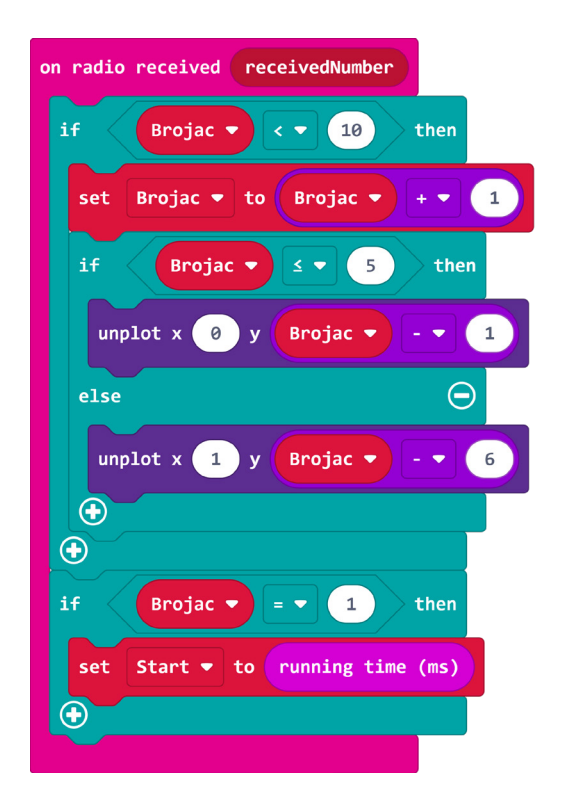

Preostaje provjeriti još jedan uvjet – je li vrijednost varijable **Brojac** jednaka 10, odnosno je li igra završena. U tom slučaju prestaje mjerenje vremena. Ako je uvjet ispunjen, neka se vrijednost varijable **Vrijeme** postavi na razliku varijabli **running time (ms)** i **Start** podijeljenu s 1000 kako bi se milisekunde pretvorile u sekunde. Nakon toga neka se prikaže varijabla **Vrijeme** naredbom **show leds** na ekranu micro:bita.

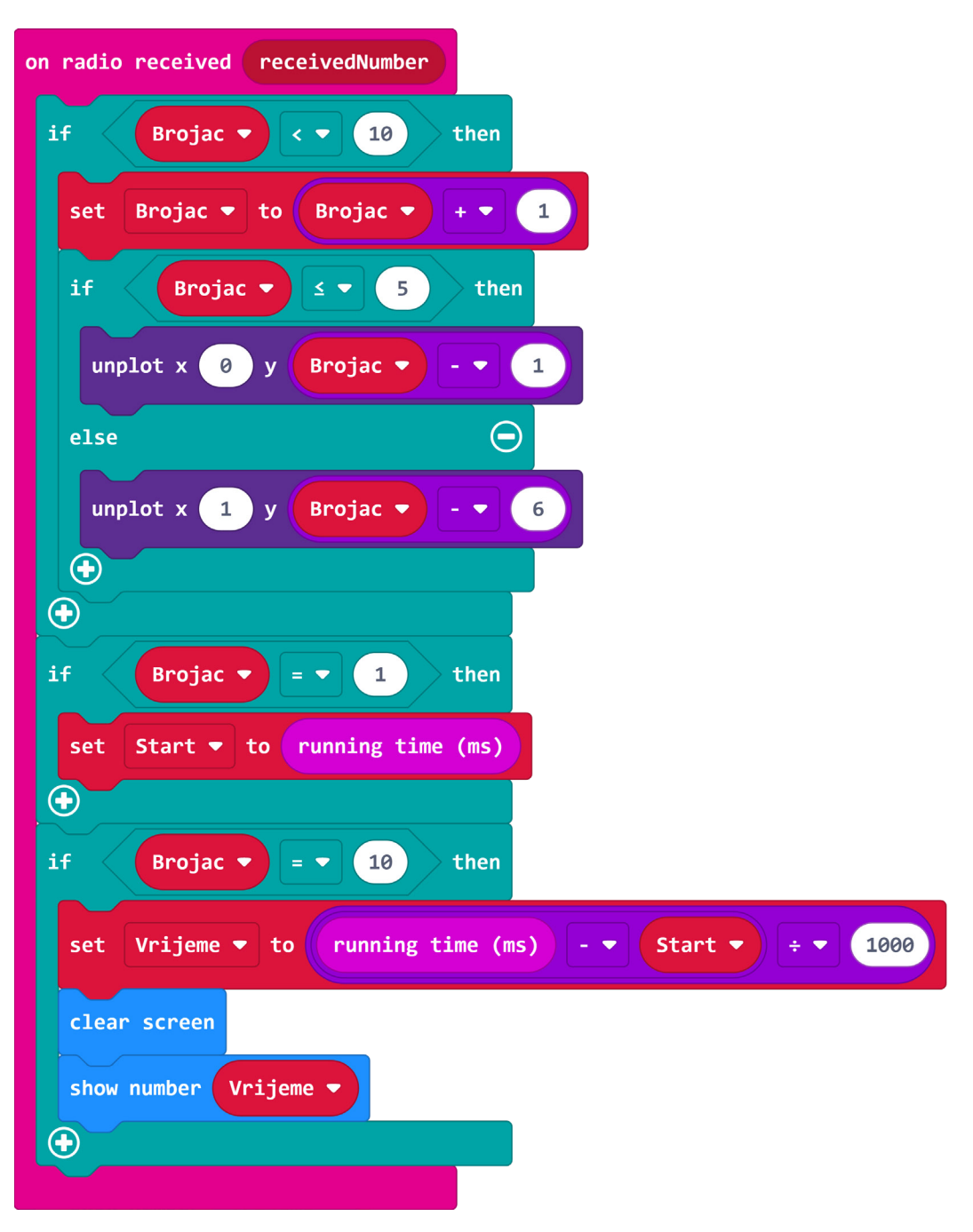

#### 6. korak

Pritiskom na tipkalo B, igra će se resetirati. Iz kategorije **Input** u radni prostor postavite blok **on button A pressed**. Kliknite na A i promijenite u B. U postavljeni blok iz kategorije **Radio** postavite naredbu **radio send string** i kao tekst upišite reset. To je poruka koja će se poslati micro:bitovima u igri kako bi se oni resetirali. Resetirajte varijable **Brojac**, **Start** i **Vrijeme** tako da ih postavite na 0. Uključite prva dva stupca svjetlećih dioda naredbom **show leds**.

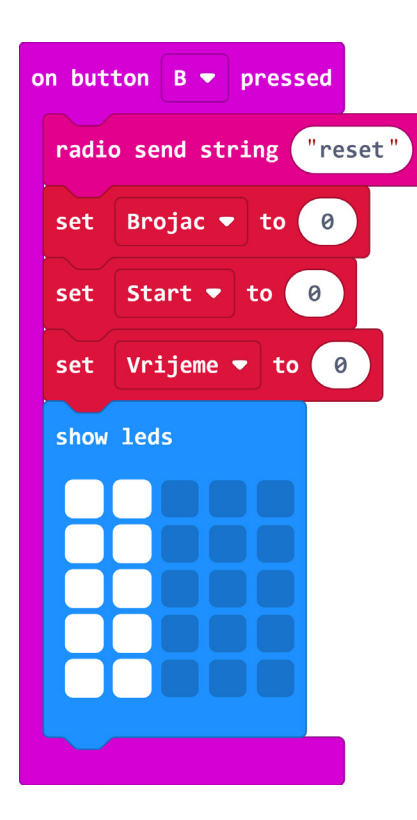

Za kraj, neka se pritiskom na tipku A ponovi prikaz vremena potrebnog za završetak igre. Ovime je program za micro:bit – upravljač gotov.

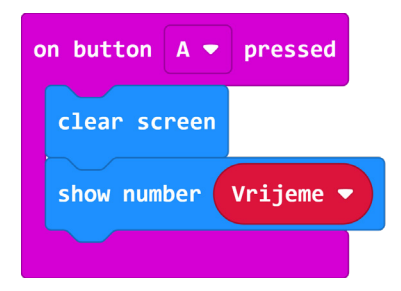

## Micro:bit - igra

## 8. korak

Preostalo je još kreirati dio koda za ostale micro:bitove na kojima će biti potrebno pritisnuti tipkala. U blok **on start** postavite naredbu **radio set group 1**. Broj radio grupe mora biti isti kao onaj u programu za micro:bit upravljač kako bi mogli komunicirati radio vezom. Nakon toga postavite naredbu **show icon** iz kategorije **Basic** za prikaz sličice X. Kreirajte varijablu **Tipkalo** koja će pratiti je li tipkalo na tom micro:bitu već pritisnuto. Postavite je na 0.

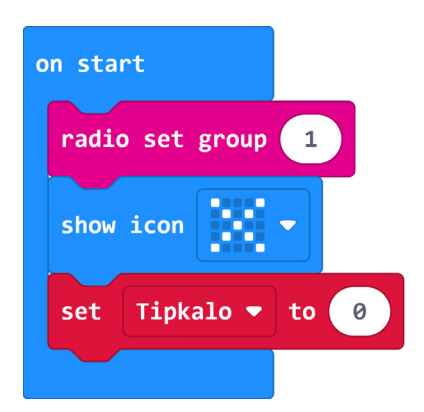

U blok **on button A pressed** smjestite **if then** naredbu kojom se provjerava je li vrijednost varijable **Tipkalo** jednako 0. Ako je uvjet ispunjen, pritiskom na tipkalo A neka micro:bit upravljaču pošalje broj 1 naredbom **radio send number 1** iz kategorije **Radio**. Nakon toga postavite naredbu **show icon** kojom se na ekranu prikazuje kvačica te postavite varijablu **Tipkalo** na 1.

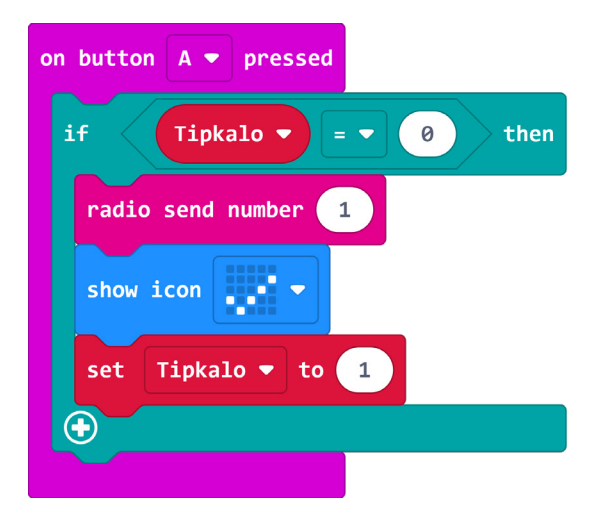

#### 10. korak

Za kraj, u blok **on radio recieved recievedString** iz kategorije **Radio** smjestite naredbu za prikaz sličice X.

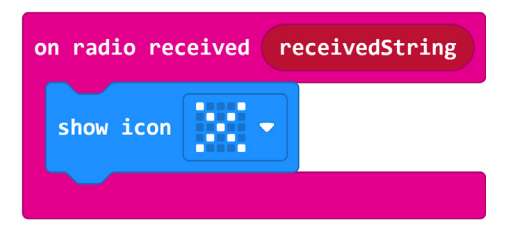

## Gotov program

## Micro:bit - upravljač

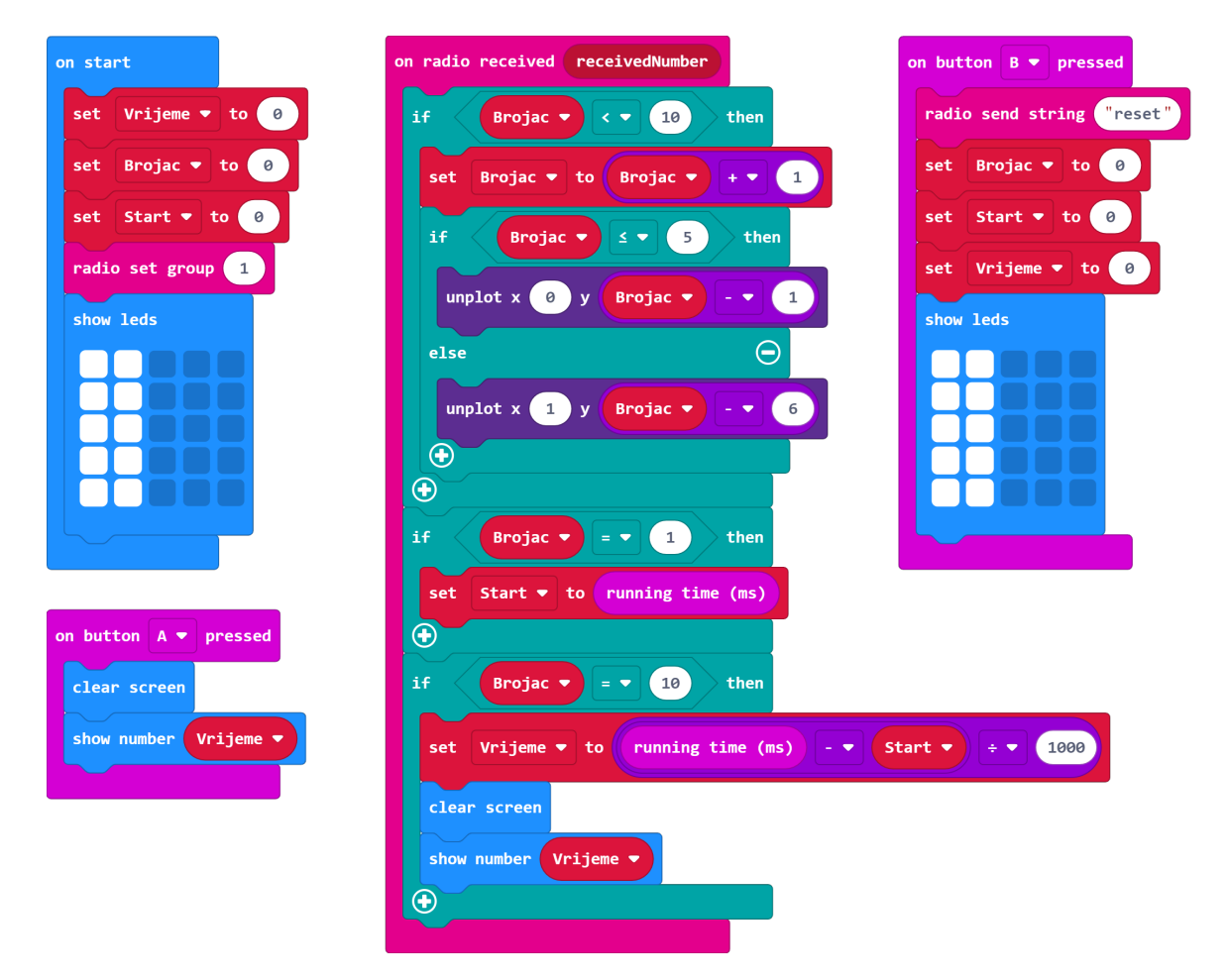

#### Micro:bit - igra

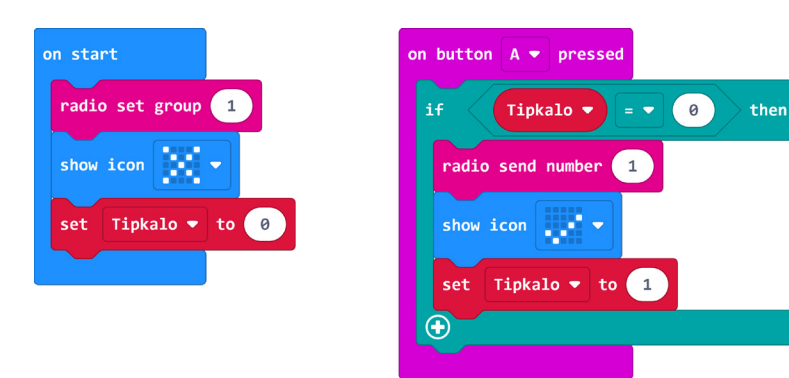

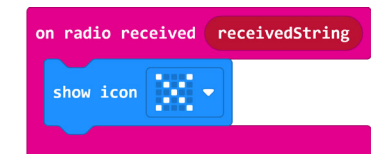